# Oracle® CDD/Repository Installing Oracle CDD/Repository

Release 7.4.1.0.0 for OpenVMS Alpha and OpenVMS Industry Standard 64 for Integrity Servers operating systems

August 2024

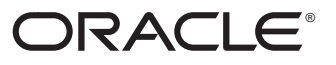

Installing Oracle CDD/Repository Release 7.4.1.0.0 for OpenVMS Alpha and OpenVMS Industry Standard 64 for Integrity Servers operating systems

Copyright © 1981, 2024 Oracle and/or its affiliates. All rights reserved. Oracle Corporation - Worldwide Headquarters, 2300 Oracle Way, Austin, TX 78741, United States

Primary Author: Rdb Engineering and Documentation group

This software and related documentation are provided under a license agreement containing restrictions on use and disclosure and are protected by intellectual property laws. Except as expressly permitted in your license agreement or allowed by law, you may not use, copy, reproduce, translate, broadcast, modify, license, transmit, distribute, exhibit, perform, publish, or display any part, in any form, or by any means. Reverse engineering, disassembly, or decompilation of this software, unless required by law for interoperability, is prohibited. The information contained herein is subject to change without notice and is not warranted to be error-free. If you find any errors, please report them to us in writing. If this is software or related documentation that is delivered to the U.S. Government or anyone licensing it on behalf of the U.S. Government, then the following notice is applicable:

**U.S. GOVERNMENT END USERS**: Oracle programs (including any operating system, integrated software, any programs embedded, installed or activated on delivered hardware, and modifications of such programs) and Oracle computer documentation or other Oracle data delivered to or accessed by U.S. Government end users are "commercial computer software" or "commercial computer software documentation" pursuant to the applicable Federal Acquisition Regulation and agency-specific supplemental regulations. As such, the use, reproduction, duplication, release, display, disclosure, modification, preparation of derivative works, and/or adaptation of i) Oracle programs (including any operating system, integrated software, any programs embedded, installed or activated on delivered hardware, and modifications of such programs), ii) Oracle computer documentation and/or iii) other Oracle data, is subject to the rights and limitations specified in the license contained in the applicable contract. The terms governing the U.S. Government's use of Oracle cloud services are defined by the applicable contract for such services. No other rights are granted to the U.S. Government.

This software or hardware is developed for general use in a variety of information management applications. It is not developed or intended for use in any inherently dangerous applications, including applications that may create a risk of personal injury. If you use this software or hardware in dangerous applications, then you shall be responsible to take all appropriate fail-safe, backup, redundancy, and other measures to ensure its safe use. Oracle Corporation and its affiliates disclaim any liability for any damages caused by use of this software or hardware in dangerous applications.

Oracle, Java, Oracle Rdb, Hot Standby, LogMiner for Rdb, Oracle SQL/Services, Oracle CODASYL DBMS, Oracle RMU, Oracle CDD/Repository, Oracle Trace, and Rdb7 are registered trademarks of Oracle and/or its affiliates. Other names may be trademarks of their respective owners.

Intel and Intel Inside are trademarks or registered trademarks of Intel Corporation. All SPARC trademarks are used under license and are trademarks or registered trademarks of SPARC International, Inc. AMD, Epyc, and the AMD logo are trademarks or registered trademarks of Advanced Micro Devices. UNIX is a registered trademark of The Open Group.

# Contents

| Preface |        |                                                        | v    |
|---------|--------|--------------------------------------------------------|------|
| 1       | Prepar | ing to Install Oracle CDD/Repository                   |      |
|         | 1.1    | Required Operating System Components                   | 1–1  |
|         | 1.2    | Oracle Rdb Server Requirements                         | 1–1  |
|         | 1.3    | DECdtm Distributed Transaction Manager Requirements    | 1–2  |
|         | 1.3.1  | Enabling DECdtm Services for Oracle CDD/Repository     | 1–2  |
|         | 1.4    | VSI DECset for OpenVMS Language-Sensitive Editor (LSE) | 1–3  |
|         | 1.5    | Verifying and Backing Up Repositories                  | 1–3  |
|         | 1.5.1  | Locating Repositories                                  | 1–3  |
|         | 1.5.2  | Determining the Current Version                        | 1–3  |
|         | 1.5.3  | Verifying the Repository                               | 1–4  |
|         | 1.5.4  | Before You Begin a Backup Operation                    | 1–5  |
|         | 1.6    | Regular Repository Backup                              | 1–5  |
|         | 1.7    | Recovering from RMU Backup Errors                      | 1–6  |
|         | 1.8    | Running the Startup Procedure                          | 1–6  |
|         | 1.9    | Checking Access Privileges for Previous Versions       | 1–7  |
|         | 1.10   | Privileges                                             | 1–7  |
|         | 1.11   | Disk Space Requirements                                | 1–8  |
|         | 1.12   | Process Account Quotas                                 | 1–9  |
|         | 1.13   | Checking System Parameter Values                       | 1–10 |
|         | 1.13.1 | Calculating GBLSECTIONS and GBLPAGES Values            | 1–11 |
|         | 1.13.2 | Changing System Parameter Values with AUTOGEN          | 1–11 |
|         | 1.13.3 | Setting Dynamic System Parameter Values                | 1–12 |
|         | 1.14   | VMSINSTAL Requirements                                 | 1–12 |
|         | 1.15   | Backing Up Your System Disk                            | 1–12 |
|         |        |                                                        |      |

# 2 Installing Oracle CDD/Repository

| 21     | Installation Procedure                                           | 2–1 |
|--------|------------------------------------------------------------------|-----|
| 2.1.1  | Invoking VMSINSTAL                                               | 2–1 |
| 2.1.2  | Confirming System Backup                                         | 2–2 |
| 2.1.3  | Mounting Distribution Volumes                                    | 2–3 |
| 2.1.4  | Selecting a Release Notes Option                                 | 2–3 |
| 2.1.5  | Pressing Return After the Copyright Notice                       | 2–4 |
| 2.1.6  | Checking for the Language-Sensitive Editor                       | 2–4 |
| 2.1.7  | Confirming the Location of the Root Dictionary File              | 2–4 |
| 2.1.8  | Confirming the Location of the Compatibility Repository          | 2–5 |
| 2.1.9  | Choosing to Continue the Installation                            | 2–5 |
| 2.1.10 | Confirming the Location of the Template Repository Files         | 2–6 |
| 2.1.11 | Confirming the Location of the Template Repository Database File | 2–6 |
| 2.1.12 | Confirming the Location of the Extensions Directory              | 2–7 |
| 2.1.13 | Choosing Japanese Language Support                               | 2–7 |

| 2.1.14 | Choosing the Installation Verification Procedure (IVP) Option | 2–7 |
|--------|---------------------------------------------------------------|-----|
| 2.1.15 | Choosing the Location for the IVP Repository                  | 2–7 |
| 2.1.16 | Choosing the Purge Files Option                               | 2–8 |
| 2.1.17 | Reading Informational Messages                                | 2–8 |
| 2.1.18 | Observing the Installation Verification Procedure (IVP)       | 2–8 |
| 2.1.19 | Ending the Installation Procedure                             | 2–9 |
| 2.2    | Error Recovery                                                | 2–9 |

# 3 After Installation

| 3.1    | Running the Installation Verification Procedure Separately   | 3–1 |
|--------|--------------------------------------------------------------|-----|
| 3.2    | Editing the System Files                                     | 3–1 |
| 3.3    | Modifying System Parameters                                  | 3–2 |
| 3.4    | Making Oracle CDD/Repository Available on an OpenVMS Cluster | 3–2 |
| 3.5    | User Account Requirements                                    | 3–3 |
| 3.5.1  | Privileges                                                   | 3–3 |
| 3.5.2  | User Account Quotas                                          | 3–3 |
| 3.6    | Upgrading Existing Repositories                              | 3–4 |
| 3.6.1  | Exporting a Release 5.n or Later Repository                  | 3–4 |
| 3.7    | Installing Other Layered Products                            | 3–4 |
| 3.8    | Assigning an Identifier to Prevent Disk Quota Errors         | 3–4 |
| 3.9    | Tuning the Lock-Related Parameters                           | 3–6 |
| 3.10   | Creating a Repository Template                               | 3–6 |
| 3.10.1 | CDD\$TEMPLATE and CDD\$TEMPLATEDB Logical Names              | 3–6 |
| 3.10.2 | Building a New Template                                      | 3–7 |
| 3.11   | Installation Verification Procedure                          | 3–8 |
|        |                                                              |     |

# A Sample Multiversion Installation

# B Files and Logical Names Installed on Your System

| B.1 | File Names    | B–1 |
|-----|---------------|-----|
| B.2 | Logical Names | B–3 |

# Tables

| 1–1 | Required User Privileges                              | 1–7  |
|-----|-------------------------------------------------------|------|
| 1–2 | Disk Space Requirements                               | 1–9  |
| 1–3 | Disk Space Requirements for CDD\$COMPATIBILITY        | 1–9  |
| 1–4 | Process Account Quotas for the Installation Account   | 1–9  |
| 1–5 | Minimum Required System Parameter Values              | 1–10 |
| 1–6 | Minimum Required GBLPAGES                             | 1–10 |
| 3–1 | User Account Quotas for Oracle CDD/Repository         | 3–3  |
| 3–2 | Lock Parameter Values for Using Oracle CDD/Repository | 3–6  |
|     |                                                       |      |

# **Preface**

This guide describes how to install Oracle CDD/Repository release 7.4.1.0.0 on an OpenVMS Alpha or OpenVMS Industry Standard 64 for Integrity Servers system running the OpenVMS operating system.

# Intended Audience

This manual is intended for the system manager who will install the Oracle CDD/Repository software product.

# Access to Oracle Support

Oracle customers that have purchased support have access to electronic support through My Oracle Support. For information, visit http://www.oracle.com/pls/topic/lookup?ctx=acc&id=info or visit http://www.oracle.com/pls/topic/lookup?ctx=acc&id=trs if you are hearing impaired.

# **Reader Comments**

Oracle Corporation welcomes your comments and suggestions on the quality and usefulness of this publication. Your input is an important part of the information used for revision.

- Did you find any errors?
- Is the information clearly presented?
- Do you need more information? If so, where?
- Are the examples correct? Do you need more examples?
- What features did you like most?

If you find any errors or have any other suggestions for improvement, please indicate the document title, release date, chapter, section, and page number (if available).

Please direct all comments, and corrections to this email address: **infordb\_us@oracle.com**.

If you have problems with the software, please contact your local Oracle Support Services.

# **Document Structure**

This document contains three chapters and two appendixes.

- Chapter 1 describes the preparations and requirements necessary for installing Oracle CDD/Repository.
- Chapter 2 provides a step-by-step description of the installation procedure and information on error recovery.
- Chapter 3 describes tasks that you may need to perform after you install Oracle CDD/Repository.
- Appendix A contains a sample installation of Oracle CDD/Repository release 7.4.1.0.0.
- Appendix B lists the files that are installed and the logical names that are defined during the Oracle CDD/Repository installation.

# **Related Documents**

For more information on Oracle CDD/Repository, see the other guides in this documentation set, including:

- Using Oracle CDD/Repository on OpenVMS Systems
- Oracle CDD/Repository CDO Reference Manual
- Oracle CDD/Repository Architecture Manual
- Oracle CDD/Repository Callable Interface Manual
- Oracle CDD/Repository Information Model Volume I
- Oracle CDD/Repository Information Model Volume II

A glossary of terms is available online in CDO Help:

\$ HELP CDD\_REPOSITORY GLOSSARY

# Conventions

The following conventions are also used in this guide:

| word | A lowercase word in a format example indicates a syntax element that you supply.                                                                                                    |
|------|----------------------------------------------------------------------------------------------------|
| п    | A lowercase italic $n$ indicates the generic use of a number. For example, $20nn$ indicates a 4-digit number in which the last 2 digits are unknown.                                                                                        |
| []   | In format descriptions, brackets enclose optional clauses from<br>which you can choose one or none. In a prompt, brackets<br>indicate that the enclosed item is the default response. For<br>example, [y] mans the default response is yes. |
| {}   | Braces enclose clauses from which you must choose one alternative.                                                                                                    |
| \$   | A dollar sign represents the OpenVMS DCL system prompt.                                                                                                    |

In format descriptions, horizontal ellipses indicate one of the following:

An item that is repeated
An omission, such as additional optional arguments
Additional parameters, values, or other information that you can enter

Vertical ellipsis indicate the omission of information from an example or command format. The information is omitted because it is not important to the topic being discussed.

# **References to Products**

. . .

The Oracle CDD/Repository documentation often refers to related products by their abbreviated names:

- Oracle CDD/Repository software is referred to as CDD/Repository or the dictionary. Prior to Version 5.0, CDD/Repository was called CDD/Plus.
- OpenVMS Industry Standard 64 for Integrity Servers is referred to as OpenVMS IA-64.
- OpenVMS refers to both the OpenVMS IA-64 and OpenVMS Alpha operating systems.
- Hewlett-Packard Enterprise Company is referred to as HPE.
- VMS Software Inc. is referred to as VSI.
- VSI DATATRIEVE for OpenVMS Integrity systems, and for OpenVMS Alpha Systems is referred to as DATATRIEVE.
- VSI DECset for OpenVMS Language-Sensitive Editor (LSE) for OpenVMS software is referred to as LSE.

1

# **Preparing to Install Oracle CDD/Repository**

This chapter describes the preparations and requirements that are necessary before you install Oracle CDD/Repository.

Oracle CDD/Repository provides online release notes. You should read the release notes before proceeding with the installation. See Section 2.1.4 for information on selecting the release notes option.

# 1.1 Required Operating System Components

Oracle CDD/Repository release 7.4.1.0.0 on OpenVMS Alpha systems requires OpenVMS Alpha version 8.4 or later.

Oracle CDD/Repository release 7.4.1.0.0 on OpenVMS IA-64 systems requires OpenVMS IA-64 version 8.4 or later.

# 1.2 Oracle Rdb Server Requirements

Oracle CDD/Repository release 7.4.1.0.0 requires Oracle Rdb Server release 7.3 or later.

You must install Oracle Rdb Server before you install Oracle CDD/Repository.

If you are installing Oracle CODASYL DBMS and you intend to use it with Oracle CDD/Repository, install Oracle CODASYL DBMS after you install Oracle CDD/Repository.

\_ CAUTION \_

CDD\$COMPATIBILITY can only be used by one version of Oracle Rdb and does not support the use of multiple versions of Oracle Rdb Server.

You should specify the lowest version of Oracle Rdb Server that is installed before you install Oracle CDD/Repository. Otherwise, if after the installation you define a repository and specify a version of Oracle Rdb Server that is *lower* than the version with which the template repository was created, you will see "cannot convert" error messages, and the DEFINE REPOSITORY command will continue without using the template repository. To specify the version of Oracle Rdb Server, use the following command:

\$ @SYS\$LIBRARY:RDB\$SETVER nn

Replace *nn* with the version number of Oracle Rdb Server.

# **1.3 DECdtm Distributed Transaction Manager Requirements**

Oracle CDD/Repository release 7.4.1.0.0 requires DECdtm Distributed Transaction Manager services for all transactions.

#### 1.3.1 Enabling DECdtm Services for Oracle CDD/Repository

You must create a DECdtm transaction log for each node in your OpenVMS cluster environment, and you must define SYS\$JOURNAL as a search list of all directories that contain DECdtm transaction logs.

If you do not have a DECdtm transaction log, you will receive the following error messages when you try to install Oracle CDD/Repository:

```
-CDO-E-ERRSTARTSESS, error starting an Oracle CDD/Repository session
-CDD-F-STARTSESS, error starting session
-SYSTEM-F-ABORT, abort
```

To create a transaction log, invoke the OpenVMS Log Manager Control Program (LMCP) utility. Then use the LMCP CREATE LOG command in the following format:

```
$ RUN SYS$SYSTEM:LMCP
LMCP> CREATE LOG /SIZE=nnnn -
LMCP>device:[dirspec]SYSTEM$node.LM$JOURNAL/OWNER=SYSTEM
LMCP> EXIT
```

In this example, *nnnn* is the size of the transaction log in blocks. By default, the size of the transaction log is 4000 blocks. The *device:[dirspec]* is the full specification of the directory in which you want to create the transaction log, and *node* is the name of the node.

For detailed information on creating transaction logs and managing DECdtm services, see the OpenVMS documentation for system managers.

Oracle CDD/Repository uses DECdtm to handle its two-phase commit actions. DECdtm startup is automatic as long as the logical name SYS\$DECDTM\_INHIBIT is not defined for your system. If DECdtm is not started, a "File spec cannot be parsed" or a %SYSTEM-F-ABORT error occurs.

To prevent these errors, perform the following steps:

- 1. Log in to any node in the OpenVMS cluster.
- 2. Enable OPER privilege.
- 3. Check that the system executive logical SYS\$DECDTM\_INHIBIT is not defined. If it is defined, regardless of its translation, deassign it using the OpenVMS System Management (SYSMAN) utility as shown in the following example:

\$ SHOW LOGICAL SYS\$DECDTM\_INHIBIT "SYS\$DECDTM\_INHIBIT" = "YES" (LNM\$SYSTEM\_TABLE) \$ RUN SYS\$SYSTEM:SYSMAN SYSMAN> SET ENVIRONMENT/CLUSTER SYSMAN> SET PROFILE/PRIVILEGES=SYSNAM SYSMAN> DO DEASSIGN/SYSTEM/EXECUTIVE SYS\$DECDTM INHIBIT

4. Execute the DECdtm startup procedure, which defines the SYS\$JOURNAL logical name.

SYSMAN> DO @SYS\$STARTUP:DECDTM\$STARTUP.COM FULL SYSMAN> EXIT

5. Edit the SYS\$STARTUP:SYLOGICALS.COM command procedure to delete the SYS\$DECDTM\_INHIBIT definition. This ensures that DECdtm services start automatically when you boot the system.

# 1.4 VSI DECset for OpenVMS Language-Sensitive Editor (LSE)

If you plan to use the Language-Sensitive Editor (LSE) with the Data Definition Language utility (CDDL), LSE must be installed before installing Oracle CDD/Repository release 7.4.1.0.0.

# 1.5 Verifying and Backing Up Repositories

Before you install Oracle CDD/Repository release 7.4.1.0.0, you should verify and back up all repositories on your system. This section describes how to locate repositories, verify them, and prepare for a backup operation.

#### 1.5.1 Locating Repositories

Repository databases may exist on any storage device on your system. To locate the repositories on your system, enter the DCL DIRECTORY command for the CDD\$DATABASE.RDB relational database file:

\$ DIR device:[000000...]CDD\$DATABASE.RDB

Repeat this action for each device mounted on the system.

An anchor specifies the OpenVMS directory where the repository hierarchy is stored. The anchor can consist of node, device, and directory components. It can also be described in a logical name format, for example, CDD\$COMPATIBILITY. The anchor directory contains the CDD\$DATABASE.RDB relational database file, as well as several files and subdirectories that make up the repository hierarchy.

To locate linked repositories, use the CDO SHOW REPOSITORIES command:

\$ REPOSITORY OPERATOR CDO> SET DEFAULT disk:[anchor-dir] CDO> SHOW REPOSITORIES

### 1.5.2 Determining the Current Version

To determine the version number of the currently installed release of Oracle CDD/Repository, enter the DCL ANALYZE/IMAGE command:

\$ ANALYZE/IMAGE/SELECT=IDENTIFICATION SYS\$SHARE:CDDSHR.EXE

The contents of the image identification will be displayed. For example:

```
$ ANALYZE/IMAGE/SELECT=IDENTIFICATION SYS$SHARE:CDDSHR.EXE
SYS$COMMON:[SYSLIB]CDDSHR.EXE;1
"V7.4-100"
$
```

Or, to display the version number of the currently installed release from within the CDO utility, start CDO by entering the DCL REPOSITORY command, and enter the CDO SHOW VERSION command:

```
$ REPOSITORY OPERATOR
CDO> SHOW VERSION
Installed version of Oracle CDD/Repository is V7.4-100
CDO>
```

## 1.5.3 Verifying the Repository

To verify the structural condition of a repository, perform the following steps:

1. Run the Oracle CDD/Repository startup procedure:

\$ @SYS\$STARTUP:CDDSTRTUP

2. Start the CDO utility by entering the DCL REPOSITORY command:

\$ REPOSITORY OPERATOR

3. At the CDO prompt, enter the CDO VERIFY/ALL/NOFIX command:

CDO> VERIFY/ALL/NOFIX disk:[anchor-dir] CDO> EXIT

In some cases, it may be necessary to run the VERIFY command more than once. If an error occurs after you use the /NOFIX qualifier, then run VERIFY/ALL/FIX to ensure that the repository is completely verified.

\_ Note

The VERIFY/ALL command was changed in release 6.1 to make /NOFIX the default. Use the /NOFIX qualifier when you enter VERIFY/ALL to determine if there is corruption. Only use /FIX if the results of /NOFIX make it necessary. You must have SYSPRV or BYPASS privilege to execute the VERIFY/FIX command.

4. Review the results. If problems exist, correct them. For example, you may need to upgrade the repository if you have recently installed a new version of Oracle Rdb Server.

Most other errors can be corrected with the CDO VERIFY/ALL/FIX command:

- a. Confirm whether or not the repository you are verifying is linked to other repositories. See Section 1.5.1 for information on how to locate linked repositories.
- b. Enter the CDO command VERIFY/ALL/FIX for each repository, including your CDD\$COMPATIBILITY repository. Wait for each VERIFY command to complete before entering the next command.

Do not enter concurrent VERIFY commands against linked repositories. By default, VERIFY locks the repository it is verifying. A concurrent VERIFY will report errors when it attempts to access a linked repository that is locked.

c. After each VERIFY/ALL/FIX command completes, you can enter a VERIFY/ALL/NOFIX command to verify the structural condition of the repository. Again, wait for each VERIFY command to complete before entering the next command.

#### 1.5.4 Before You Begin a Backup Operation

Before you install Oracle CDD/Repository release 7.4.1.0.0, back up all your repositories. When possible, back up repositories during a time when your system is used least.

Prohibit the use of the repository to other users:

1. Notify users that you are planning to install a new version of Oracle CDD/Repository and remind them not to use Help. For example:

\$ REPLY/BELL/ALL "Installing Oracle CDD/Repository - Do not use help."

Broadcasting a message requires OPER (operator) privilege.

2. Check that no one is accessing the repository or database by entering the following RMU command on each cluster for each repository you are about to back up:

\$ RMU/DUMP/USERS disk:[anchor-dir]CDD\$DATABASE.RDB

3. Stop access to the repository by starting the shutdown procedure, SYS\$STARTUP:CDDSHUTDOWN.COM. This prevents users from starting up Oracle CDD/Repository.

If you have distributed repositories (linked repositories that share data), prohibit the use of each repository. Repeat this command for each linked repository on other systems. Once Oracle CDD/Repository is shut down, it is down for all repositories.

# 1.6 Regular Repository Backup

To perform a full backup of your repository, perform the following steps:

1. Back up the non-database components (your file and directory system) by using the OpenVMS BACKUP command. Do not create the backup file (.BCK) in the OpenVMS directory that contains the repository you are backing up. Either specify a different directory for the .BCK file, or set default to a different directory, then perform the backup operation.

```
$ BACKUP/VERIFY/EXCLUDE=(.RDA,.RDB,.SNP) -
_$ disk:[anchor-dir...] -
_$ disk:[different-dir]filename.BCK/SAVE_SET
```

If you are backing up more than one repository, it is important to give the backup files meaningful names.

2. Back up your repository database component by using the RMU/BACKUP command. Do not create the backup file (.RBF) in the OpenVMS directory that contains the repository you are backing up. Either specify a different directory in the RMU/BACKUP command, or set default to a different directory, then perform the backup operation.

```
$ RMU/BACKUP -
```

\_\$ disk:[anchor-dir]CDD\$DATABASE -

```
_$ disk:[different-dir]filename.RBF
```

#### CAUTION

Do not use the CDO VERIFY/REBUILD\_DIRECTORY command with the RMU/BACKUP and RMU/RESTORE commands or the DCL COPY command to perform a repository backup. Use the OpenVMS Backup utility (BACKUP) and the RMU/BACKUP command, as described in these steps. Combining the OpenVMS and the RMU/BACKUP commands is critical for a valid repository backup.

3. If you have linked repositories, back up each repository. Back up linked repositories at the same time to avoid inconsistencies between repositories.

If you are using Oracle CDD/Repository for configuration management, you may want to perform an image backup operation rather than a regular backup operation. An image backup operation backs up the entire contents of the device that contains your repository. A regular backup operation makes extra copies of any files (binaries) that are opened in user contexts. As a result, more disk space is required during the restore operation. See the OpenVMS Backup utility documentation for more information on performing an image backup operation.

If all the components of the CDD\$DATABASE files and the .RUJ files are not all on the same disk as the image backup, you must also perform the RMU/BACKUP operation.

# 1.7 Recovering from RMU Backup Errors

If an error occurs during the backup procedure, you may see the following messages:

%DCL-W-ACTIMAGE, error activating image RDMPRV74 -CLI-E-IMGNAME, image file DKA0:[SYS0.SYSCOMMON.][SYSLIB]RDMPRV74.EXE;3 -SYSTEM-F-PROTINSTALL, protected images must be installed

If either message is displayed, you must restart the Oracle Rdb Server monitor by entering the following command:

\$ @SYS\$STARTUP:RMONSTARTnn.COM

In this command, nn is the version number of Oracle Rdb Server.

Also, make sure you have specified the version of Oracle Rdb Server that is required to access the repository. To do this, specify the version of Oracle Rdb Server with which the repository was created, as follows:

\$ @SYS\$LIBRARY:RDB\$SETVER nn

Replace *nn* with the version number of Oracle Rdb Server.

You should periodically perform regular backups of each repository under your control, as outlined in Section 1.6.

## **1.8 Running the Startup Procedure**

If your system has a previous version of Oracle CDD/Repository installed, perform the following steps:

1. Run the Oracle CDD/Repository startup procedure to define the Oracle CDD/Repository logical names by entering the following command:

\$ @SYS\$STARTUP:CDDSTRTUP

You can skip this step if Oracle CDD/Repository is not currently installed.

2. The Oracle Rdb Server monitor must be running when you install Oracle CDD/Repository. Be sure to start the Oracle Rdb Server monitor for the correct version:

\$ @SYS\$STARTUP:RMONSTARTnn.COM

In the preceding command, nn is the version number of Oracle Rdb Server.

# 1.9 Checking Access Privileges for Previous Versions

If you have previously installed Oracle CDD/Repository on your system, the installer's account must have the following access privileges at the CDD\$TOP directory:

- EXTEND (X)
- GLOBAL\_DELETE (G)
- PASS\_THRU (P) or CONTROL (C)

To check the access privileges, enter the following Dictionary Management Utility (DMU) commands:

\$ RUN SYS\$SYSTEM:DMU
DMU> LIST/PROTECTION CDD\$TOP
[\*,\*], Username: "SHANE"
Grant - EGPX, Deny - none, Banish - none
[234,234], Username: GUEST
Grant - none, Deny - CDEFGHMPRSUWX, Banish - none
[\*,\*], Username: "LAWNER"
Grant - CDHPSX, Deny - none, Banish - none

For more information about DMU access privileges, see the DMU HELP SPECIFY PRIVILEGES command.

The installer's account must have CONTROL privilege for the directory CDD\$TOP.CDD\$EXAMPLES, which is created by the Installation Verification Procedure (IVP). If CDD\$EXAMPLES does not exist, you need CONTROL privilege at CDD\$TOP.

Issue this command to assign or change privileges:

DMU> SET PROTECTION/EDIT CDD\$TOP

# 1.10 Privileges

To install Oracle CDD/Repository or to run the IVP, you must be logged in to an account that has either SETPRV or the privileges shown in Table 1-1 enabled.

| Privilege Name | To Install Oracle<br>CDD/Repository | To Run the IVP           |
|----------------|-------------------------------------|--------------------------|
| CMKRNL         | Х                                   | Х                        |
| EXQUOTA        | Х                                   |                          |
| NETMBX         | Х                                   |                          |
| OPER           | Х                                   |                          |
| SYSNAM         | Х                                   | Х                        |
| SYSPRV         | Х                                   | Х                        |
|                |                                     | (continued on next page) |

Table 1–1 Required User Privileges

| Privilege Name | To Install Oracle<br>CDD/Repository | To Run the IVP |  |
|----------------|-------------------------------------|----------------|--|
| TMPMBX         | Х                                   |                |  |
| WORLD          | Х                                   |                |  |
| PRMGBL         |                                     | Х              |  |
| SYSGBL         |                                     | Х              |  |
| SYSLCK         |                                     | Х              |  |

Table 1–1 (Cont.) Required User Privileges

VMSINSTAL turns off BYPASS privilege at the start of the installation.

To check the default privileges of the installation account, log in to the installation account (if you have not already done so) and enter the following command:

\$ SHOW PROCESS/PRIVILEGES

If the installation account has either SETPRV or the privileges in Table 1–1 enabled, you can proceed with the installation.

If the installation account has neither SETPRV nor the other required privileges, use one of the following options:

- Ask your system manager to use the OpenVMS Authorize utility (AUTHORIZE) to modify the default privileges of the installation account to include either SETPRV or the privileges in Table 1-1.
- Run AUTHORIZE and make the changes yourself, if your account has SYSPRV.

You must log out and log in again for the changes that you made using AUTHORIZE to take effect.

## 1.11 Disk Space Requirements

Oracle CDD/Repository requirements for free disk space are different during installation and after installation.

To determine the number of free disk blocks on the current system disk, enter the following command:

\$ SHOW DEVICE SYS\$SYSDEVICE

The CDD\$COMPATIBILITY, CDD\$TEMPLATE, CDD\$TEMPLATEDB, and CDD\$DICTIONARY directories may be located on a device other than the system disk. Verify that these directories have enough disk space on the appropriate devices. Table 1–2 and Table 1–3 show the number of blocks required for each of these directories.

If you want to run the IVP, you will need an additional 15,000 blocks on any available device to create an IVP repository.

Table 1–2 Disk Space Requirements

| Oracle CDD/Repository File<br>Name | System Logical Name | Blocks Required |
|------------------------------------|---------------------|-----------------|
| Root dictionary                    | CDD\$DICTIONARY     | 150             |
| Template directory files           | CDD\$TEMPLATE       | 20              |
| Template database files            | CDD\$TEMPLATEDB     | 8,000           |

#### Table 1–3 Disk Space Requirements for CDD\$COMPATIBILITY

| Platform                           | Oracle CDD/Repository<br>File Name | System Logical Name | Blocks<br>Required |
|------------------------------------|------------------------------------|---------------------|--------------------|
| OpenVMS Alpha and<br>OpenVMS IA-64 | Compatibility dictionary           | CDD\$COMPATIBILITY  | 13,000             |

In addition to the amounts specified in Table 1-2 and Table 1-3, the Oracle CDD/Repository installation requires the following on your system disk:

- Approximately 60,000 additional blocks are required on OpenVMS Alpha systems.
- Approximately 90,000 additional blocks are required on OpenVMS IA-64 systems.

# **1.12 Process Account Quotas**

Table 1–4 lists the process account quotas that are required for the installation account.

| Account Quota | Value   |
|---------------|---------|
| ASTLM         | 100     |
| BIOLM         | 80      |
| BYTLM         | 1048576 |
| DIOLM         | 150     |
| ENQLM         | 5000    |
| FILLM         | 100     |
| PGFLQUOTA     | 700000  |
| TQELM         | 100     |
| PRCLM         | 10      |
| WSDEFAULT     | 256     |
| WSQUOTA       | 256     |
| WSEXTENT      | 512     |

Table 1–4 Process Account Quotas for the Installation Account

See Table 3–1 for the minimum requirements for individual user account quotas to run Oracle CDD/Repository.

User account quotas are stored in the SYSUAF.DAT file. Use the OpenVMS Authorize utility (AUTHORIZE) to verify and change user account quotas. First, set your directory to SYS\$SYSTEM, then run AUTHORIZE:

\$ RUN SYS\$SYSTEM:AUTHORIZE
UAF>

To change a quota, enter the MODIFY command. The following example changes the FILLM quota for the SMITH account and then exits from the utility:

UAF> MODIFY SMITH /FILLM=100 UAF> EXIT

After you exit from the utility, the system displays messages indicating whether changes were made. You must log out and log in again for the new quotas to take effect.

# 1.13 Checking System Parameter Values

Installing Oracle CDD/Repository requires certain system parameter values. Table 1–5 and Table 1–6 list these minimum required values.

|                  | •                        |
|------------------|--------------------------|
| System Parameter | Minimum Value            |
| CLISYMTBL        | 512 pages                |
| CTLPAGES         | 32 pages                 |
| GBLPAGFIL        | 30,000 pages             |
| GBLSECTIONS      | 160 free sections        |
| NPAGEDYN         | 400000 bytes             |
| PAGEDYN          | 890000 bytes             |
| VIRTUALPAGECNT   | 50000 pages <sup>1</sup> |
|                  |                          |

 Table 1–5
 Minimum Required System Parameter Values

<sup>1</sup>The value of VIRTUALPAGECNT must be higher than the largest PGFLQUOTA value on the system. Performing a minor upgrade using CDO CONVERT/REPOSITORY requires a minimum VIRTUALPAGECNT value of 200,000.

| Platform                           | Minimum GBLPAGES Value |  |
|------------------------------------|------------------------|--|
| OpenVMS Alpha and<br>OpenVMS IA-64 | 30,000 free pages      |  |

The values listed for GBLPAGES and GBLSECTIONS represent the number of free global pages and global sections required for the installation, not the total number you need to run your system and other software.

Depending on the programs and applications running at your site, you might need higher values for some parameters.

The installation requires higher values for these parameters than may be needed for everyday use of Oracle CDD/Repository. Also, running the shutdown procedure will free global sections and pages.

\$ @SYS\$STARTUP:CDDSHUTDOWN

To check the system parameter values, enter the following command at the DCL prompt to invoke the OpenVMS System Generation utility (SYSGEN):

\$ RUN SYS\$SYSTEM:SYSGEN SYSGEN>

At the SYSGEN prompt, enter the SHOW command to display the value of a system parameter. For example, to display the GBLPAGFIL value, enter the following command:

SYSGEN> SHOW GBLPAGFIL

The value that is displayed should equal or exceed the system parameter value listed in Table 1–5.

After checking the parameters with the SHOW command, enter the EXIT command at the SYSGEN prompt to return to DCL level (\$).

#### 1.13.1 Calculating GBLSECTIONS and GBLPAGES Values

To install and run Oracle CDD/Repository, you must have sufficient free global sections and free contiguous global pages.

To check the number of free global sections and free contiguous global pages on your system, use the WRITE command with the F\$GETSYI lexical function. The following example shows how to display this information at your terminal (the default for SYS\$OUTPUT):

```
$ WRITE SYS$OUTPUT F$GETSYI("CONTIG_GBLPAGES")
15848
$ WRITE SYS$OUTPUT F$GETSYI("FREE_GBLSECTS")
24
```

If the GBLSECTIONS value is less than the value in Table 1–5, or the GBLPAGES value is less than the value in Table 1–6, you must increase the system parameter value. To increase the GBLSECTIONS and GBLPAGES values, use the AUTOGEN procedure.

#### 1.13.2 Changing System Parameter Values with AUTOGEN

To change system parameters with AUTOGEN, edit the following file:

SYS\$SYSTEM:MODPARAMS.DAT

To add a new parameter, add a line to the file that includes both the name of the parameter and its value. For example:

GBLPAGFIL = 12200

To modify incremental parameters such as GBLPAGES and GBLSECTIONS, use ADD\_. The following example increases the GBLPAGES value by 2000:

ADD GBLPAGES = 2000

When you set the page file size, do not use a value that exceeds the amount of page file space available on the system.

After you make the changes, exit from the editor, and execute AUTOGEN to recalculate your system parameters. The following command recalculates your system parameters and reboots the system:

\$ @SYS\$UPDATE:AUTOGEN GETDATA REBOOT

When you specify REBOOT, AUTOGEN performs an automatic system shutdown and then restarts the system. Any users logged in to the system are immediately disconnected during the shutdown.

The AUTOGEN procedure automatically adjusts some of the SYSGEN parameters based on the consumption of resources since the last startup. If you do not want to take advantage of this automatic adjustment, include the NOFEEDBACK qualifier on the AUTOGEN command line.

For more information about AUTOGEN, see the OpenVMS documentation.

#### 1.13.3 Setting Dynamic System Parameter Values

Use the OpenVMS System Generation utility (SYSGEN) to set the dynamic system parameters. When you set the dynamic system parameters with the SYSGEN WRITE ACTIVE command, they become active immediately. You do not need to reboot your system; rebooting returns the values to their previous settings.

After you change the dynamic parameter values, complete the installation before rebooting the system. After you complete the installation, reset the dynamic parameters to their previous values or let them be automatically reset the next time you restart your system.

If the dynamic parameter values on your system are less than the values listed in Table 1–5 and Table 1–6, use the following series of commands to change the values. This example changes the CLISYMTBL value to 512.

```
$ RUN SYS$SYSTEM:SYSGEN
SYSGEN> USE ACTIVE
SYSGEN> SET CLISYMTBL 512
SYSGEN> WRITE ACTIVE
SYSGEN> EXIT
```

# 1.14 VMSINSTAL Requirements

When you invoke VMSINSTAL, it checks the following:

- Whether or not you are logged in to a privileged account
- Whether or not you have adequate quotas for installation
- Whether or not DECnet is running
- Whether or not any users are logged in to the system
- Whether or not the installation account has minimum quotas

If VMSINSTAL detects any problems during the installation, it notifies you and asks if you want to continue the installation. In some instances, you can enter YES to continue. To stop the installation process and correct the situation, enter NO or press the Return key. Then correct the problem and restart the installation.

# 1.15 Backing Up Your System Disk

At the beginning of the installation, VMSINSTAL asks if you have backed up your system disk. Back up your system disk before installing any software. Use the backup procedures that are established at your site. For more information about performing a system disk backup, see the OpenVMS documentation on the Backup utility and system maintenance.

2

# **Installing Oracle CDD/Repository**

This chapter provides a step-by-step description of the installation procedure and information on error recovery.

# 2.1 Installation Procedure

The installation procedure consists of a series of questions and informational messages. See Appendix A for a sample of the installation on an OpenVMS Alpha system.

To end the installation procedure, press Ctrl/Y at any time before you see the following message:

%VMSINSTAL-I-MOVEFILES, Files will now be moved to their target directories...

When you press Ctrl/Y before this message, the procedure deletes all files created up to that point and exits. You can then restart the installation.

#### 2.1.1 Invoking VMSINSTAL

Log in to a privileged account, and enter the following command to start the VMSINSTAL command procedure:

\$ @SYS\$UPDATE:VMSINSTAL saveset-name kit-location option-list

Refer to the *OpenVMS System Manager's Manual, Volume 1: Essentials; Preparing Your System to Run VMSINSTAL.COM* for more information about the VMSINSTAL procedure.

The elements you specify when you start VMSINSTAL are as follows:

#### saveset-name

The installation name for the component.

If you do not provide the saveset name when you invoke VMSINSTAL, it will prompt you for this information later in the procedure.

The saveset name for this version of Oracle CDD/Repository is CDDV74100I074 for OpenVMS IA-64 systems and CDDV74100A074 for OpenVMS Alpha systems.

#### kit-location

The name of the device and directory to which you downloaded the product kit.

If you do not provide the kit-location name when you invoke VMSINSTAL, it will prompt you for this information later in the installation procedure.

#### option-list

This parameter to VMSINSTAL is optional but can be used to specific installtion options.

The word OPTIONS, followed by one or more of the optional designators (G, L, N), explained in the following list:

• Get save-set option (G)

Lets you temporarily store product save sets on a magnetic tape or in a disk directory.

• File log option (L)

Logs all activity to the terminal during installation.

• Display or print release notes option (N) Indicates that you want to see the question on release notes. If you do not include the N option, VMSINSTAL does not prompt you during the installation procedure.

Be sure to include OPTIONS N on the VMSINSTAL command line to access the release notes during the installation. You should review the release notes before proceeding with the installation because they may contain additional information about the installation.

If you are restarting the installation and have already reviewed the release notes, you do not need to specify the N option.

If you specify more than one option, separate the options with commas, such as:

OPTIONS L,N

When you invoke VMSINSTAL, the installation procedure checks if you have the quota values shown in Table 1-4. It also checks if you are logged in to a privileged account and if DECnet is running.

If VMSINSTAL detects any problems during the installation, it notifies you and asks if you want to continue the installation.

For example, if users are logged in, VMSINSTAL asks whether or not you want to continue:

\* Do you want to continue anyway [NO]?

If you want to continue, enter YES. If you want to stop the installation, press Return. Correct the problem and restart the installation.

When the installation procedure starts, the system displays the software product installation message and release number with the current date and time.

#### 2.1.2 Confirming System Backup

VMSINSTAL asks if you are satisfied with the backup of your system disk:

\* Are you satisfied with the backup of your system disk [YES]?

If you are satisfied with your backup, press Return. Otherwise, enter NO to stop the installation. Perform a system disk backup, then restart the installation.

For more information about performing a system disk backup, see the OpenVMS documentation.

#### 2.1.3 Mounting Distribution Volumes

If you omitted the kit-location name on the VMSINSTAL command line, the following prompt is displayed:

```
* Where will the distribution volumes be mounted:
```

If this prompt is displayed, enter the name of the device and directory that contains the Oracle CDD/Repository kit (save set).

#### 2.1.4 Selecting a Release Notes Option

If you specified OPTIONS N when you invoked VMSINSTAL, you are now asked to choose one of the four options for reviewing the release notes:

Release notes included with this kit are always copied to SYS\$HELP.

Additional Release Notes Options:

- 1. Display release notes
- 2. Print release notes
- 3. Both 1 and 2
- 4. None of the above
- \* Select option [2]:

If you select Option 1, VMSINSTAL displays the release notes immediately on the terminal. You can stop the display at any time by pressing Ctrl/C.

If you select Option 2, VMSINSTAL prompts you for the name of the print queue that you want to use:

```
* Queue name [SYS$PRINT]:
```

Press Return to send the file to the default output print device, or enter another queue name.

If you select Option 3, VMSINSTAL displays the release notes immediately on the terminal and then prompts you for a queue name for the printed version.

Select Option 4 if you have reviewed the release notes and are restarting the installation.

Next, VMSINSTAL displays the following question:

\* Do you want to continue the installation [NO]?

To continue the installation, enter YES. Otherwise, press Return. In either case, the release notes file is copied to the SYS\$HELP directory:

%VMSINSTAL-I-RELMOVED, Product's release notes have been moved to SYS\$HELP.

The name of the file consists of the product name and current version number in text, and PDF output:

```
SYS$HELP:CDD07410.RELEASE_NOTES
SYS$HELP:CDD07410 RELEASE_NOTES.PDF
```

After the installation, to find the name of the release notes file, enter the following command:

\$ DIRECTORY SYS\$HELP:CDD\*.RELEASE NOTES

To review the release notes, type or print the file.

## 2.1.5 Pressing Return After the Copyright Notice

The copyright notice is displayed, followed by the prompt:

\* Press return to continue:

If you want to continue the installation, press Return.

#### 2.1.6 Checking for the Language-Sensitive Editor

The installation procedure will check for the Language-Sensitive Editor (LSE), and will notify you if it is not installed on your system:

The VSI DECset for OpenVMS Language-Sensitive Editor (LSE) is not installed on your system. To have LSE support, you must:

- 1. Exit the Oracle CDD/Repository installation now
- 2. Install LSE
- 3. Install Oracle CDD/Repository
- \* Do you want to continue the installation [NO]?

If you want to continue the installation, enter yes.

#### 2.1.7 Confirming the Location of the Root Dictionary File

The CDD\$DICTIONARY system logical name identifies the location of the root DMU dictionary file.

The equivalence string for CDD\$DICTIONARY must resolve to a device and directory (for example, DBA0:[CDD\_DIRECTORY]). Choose an existing system directory that is located on a permanently mounted device.

The default is SYS\$COMMON:[SYSEXE]. The default file name for the root dictionary file is CDD.DIC.

If a previous version of Oracle CDD/Repository has been installed, and if CDDSTRTUP.COM has been executed, the installation procedure displays the current translation of CDD\$DICTIONARY and asks you to confirm the location:

\* Is this the correct location for your system's root dictionary file [YES]?

Press Return or enter a new file specification including device and directory name for the location of the root dictionary file. (For example, you might want to create a new root dictionary file if there is insufficient disk space on the specified device.)

If you define CDD\$DICTIONARY to be SYS\$SYSTEM, the installation procedure automatically changes the definition to SYS\$COMMON:[SYSEXE].

You can also specify a search list for CDD\$DICTIONARY. If you did not create CDD\$DICTIONARY (by installing a previous version of Oracle CDD/Repository), Oracle CDD/Repository places the root dictionary file in the first location in the search list.

#### Caution \_

If you choose to enter a new translation for CDD\$DICTIONARY, you can move your root dictionary file to the new file location before or after you run the IVP. If you do not move your root dictionary file, the IVP creates a new root dictionary file for you, and you will not be able to access your existing dictionary.

Perform the following steps to move your root dictionary file:

1. Use the DCL COPY command and specify your root dictionary file as the source and an existing directory as the target:

\$ COPY /READ\_CHECK /WRITE\_CHECK \_\$ DISK1:[SMITH.DICTIONARY]CDD.DIC \_\$ CDD\$DISK:[TAYLOR.DICTIONARY]CDD.DIC

- 2. The installation creates a new SYS\$STARTUP:CDDSTRTUP.COM file so that the logical name CDD\$DICTIONARY points to the new anchor directory. This is in effect as soon as CDDSTRTUP.COM has been run, which is at the end of the installation.
- 3. Define the logical name CDD\$DICTIONARY for users on the current system so that it points to the new root dictionary directory:

\$ DEFINE/SYSTEM/EXEC CDD\$DICTIONARY CDD\$DISK: [TAYLOR.DICTIONARY]

The file SYS\$STARTUP:CDDSTRTUP.COM can be edited to include the logical name definition for CDD\$DICTIONARY.

#### 2.1.8 Confirming the Location of the Compatibility Repository

The system logical name CDD\$COMPATIBILITY identifies the location of the compatibility repository.

The equivalence string for CDD\$COMPATIBILITY must resolve to a device and directory (for example, DBA0:[CDDPLUS]). You should use a directory on a disk that is permanently mounted. The directory must be used by Oracle CDD/Repository exclusively. It also should be a directory that contains an existing compatibility repository or is currently empty. If a directory does not exist, the installation procedure creates a directory for you.

The default is SYS\$COMMON:[CDDPLUS].

If you have previously installed Oracle CDD/Repository, the installation procedure displays the default translation of CDD\$COMPATIBILITY and asks you to confirm the location:

\* Is this the correct location for your system's compatibility repository [YES]?

Press Return to accept the default, or type NO to display a prompt where you can enter a new directory specification.

#### 2.1.9 Choosing to Continue the Installation

If a repository exists in the CDD\$COMPATIBILITY location and that repository is at a version prior to release 6.1, the installation procedure will remind you that the repository must be upgraded immediately after installation. If the existing repository is at release 6.1 or later, it does not need to be upgraded for Oracle CDD/Repository release 7.4.1.0.0.

You have the option of continuing with the installation or stopping now. To continue, press Return.

\* Do you want to continue the installation [YES]?

#### 2.1.10 Confirming the Location of the Template Repository Files

The system logical name CDD\$TEMPLATE identifies the location of the template repository files that are supplied by Oracle CDD/Repository.

The equivalence string for CDD\$TEMPLATE must resolve to a device and directory (for example, DBA0:[CDD\$TEMPLATE]). You should use a directory on a disk that is permanently mounted. The directory must be used by Oracle CDD/Repository exclusively. It also should be a directory that contains a prior version of template files or is currently empty. If a directory does not exist, the installation procedure creates a directory for you.

The default is SYS\$COMMON:[CDD\$TEMPLATE].

This installation procedure deletes all files in the current template repository directory and then re-creates the template repository.

If you have previously installed Oracle CDD/Repository, the installation procedure displays the current translation of CDD\$TEMPLATE and asks you to confirm the location:

\* Is this the correct location for your system's template repository [YES]?

Press Return to accept the default, or type NO to display a prompt where you can enter a new directory specification.

#### 2.1.11 Confirming the Location of the Template Repository Database File

The system logical name CDD\$TEMPLATEDB identifies the location of the Oracle CDD/Repository template repository database file.

The default is SYS\$COMMON:[CDD\$TEMPLATEDB].

The equivalence string for CDD\$TEMPLATEDB must resolve to a device and directory (for example, DBA0:[CDD\$TEMPLATEDB]). You should use a directory on a disk that is permanently mounted. The directory must be used by Oracle CDD/Repository exclusively. It also should be a directory that contains a prior version of template files or is currently empty. If a directory does not exist, the installation procedure creates a directory for you.

If you have previously installed Oracle CDD/Repository, the installation procedure displays the current translation of CDD\$TEMPLATEDB and asks you to confirm the location:

\* Is this the correct location for your system's template repository database file [YES]?

Press Return to accept the default, or type NO to display a prompt where you can enter a new directory specification.

#### 2.1.12 Confirming the Location of the Extensions Directory

The CDD\$EXTENSIONS directory is an empty directory to be used for extensions to the type hierarchy.

The equivalence string for CDD\$EXTENSIONS must resolve to a device and directory (for example, DBA0:[CDD\_EXTENSIONS]). You should use a directory on a disk that is permanently mounted. The directory must be used by Oracle CDD/Repository exclusively. It also should be a directory that is currently empty or does not exist. If a directory does not exist, the installation procedure creates a directory for you.

The default is SYS\$COMMON:[CDD\_EXTENSIONS].

If you have previously installed Oracle CDD/Repository, the installation procedure displays the current translation of CDD\$EXTENSIONS and asks you to confirm the location:

\* Is this the correct location for your system's extensions directory [YES]?

Press Return to accept the default, or type NO to display a prompt where you can enter a new directory specification.

#### 2.1.13 Choosing Japanese Language Support

If you have Japanese OpenVMS installed on your system, the installation procedure asks if you want to include the Japanese help and message files:

\* Do you want to install the Japanese help and message files [NO]?

To exclude Japanese language support, press Return to accept the default.

#### 2.1.14 Choosing the Installation Verification Procedure (IVP) Option

The IVP for Oracle CDD/Repository checks to be sure that the installation is successful. It is recommended that you run the IVP. To run the IVP, press Return at the following prompt:

\* Do you want to run the IVP after the installation [YES]?

#### 2.1.15 Choosing the Location for the IVP Repository

The IVP creates a temporary repository for tests used in the IVP. This repository is automatically deleted after the IVP completes.

If you are installing Oracle CDD/Repository on a system that has a previous version of Oracle CDD/Repository installed, the equivalence string for the IVP repository must resolve to a device and directory, for example, DBA0:[CDD\$IVP\_REPOSITORY].

You should use a directory on a disk that is permanently mounted. The directory must be used by Oracle CDD/Repository exclusively. It also should be a directory that is currently empty or does not exist. If a directory does not exist, the installation procedure creates a directory for you.

The default is SYS\$COMMON:[SYSTEST.CDD\$IVP\_REPOSITORY].

The installation procedure displays the current translation of the IVP repository and asks you to enter a new location, if necessary:

\* Enter the location of the IVP repository:

Press Return to accept the default, or enter a new directory specification, including a device name and directory name.

When you run the IVP from VMSINSTAL, the IVP creates the log file CDD\$IVP.LOG. After the IVP runs successfully, the log file is deleted unless you explicitly request that it be saved. If an error occurs while running the IVP, the log file is saved in SYS\$COMMON:[SYSTEST.CDD]. You can inspect the log file to help diagnose the problem.

### 2.1.16 Choosing the Purge Files Option

You have the option of purging files from previous versions of Oracle CDD/Repository that are superseded by this installation:

\* Do you want to purge files replaced by this installation [YES]?

Purging files is recommended. However, if you need to keep files from the previous version, enter NO.

## 2.1.17 Reading Informational Messages

The installation procedure now displays informational messages. There will be no further questions. To continue with the installation, press Return:

\* Do you want to continue the installation [YES]?

If the installation procedure has been successful up to this point, VMSINSTAL moves the new or modified files to their target directories, updates help files, updates DCL tables, and purges files if you selected the purge option.

#### 2.1.18 Observing the Installation Verification Procedure (IVP)

If you chose to run the IVP, VMSINSTAL runs it now.

If DECdtm is not enabled, the following error will occur:

%VMSINSTAL-E-BADSPEC, File spec name cannot be parsed

DECdtm must be available on your system. See Section 1.3.1 for instructions on enabling DECdtm services.

After the IVP runs successfully, the following message is displayed:

Oracle CDD/Repository V7.4 IVP completed successfully

If your repositories need to be upgraded after the installation, the installation procedure displays a reminder just before the installation is complete:

IMPORTANT NOTE - Please upgrade your system's CDD\$COMPATIBILITY
 repository!

The installation provides a command procedure called SYS\$LIBRARY:CDD\$UPGRADE.COM. Use this command procedure to upgrade all your existing repositories. (DMU dictionaries do not require an upgrade.) For detailed information on performing the upgrade procedure, see *Using Oracle CDD/Repository on OpenVMS Systems*.

#### 2.1.19 Ending the Installation Procedure

A message displays when the installation of Oracle CDD/Repository is complete:

Installation of CDDV74100A V7.4 completed at 11:20

VMSINSTAL procedure done at 11:20

Depending on the parameters you specified on the VMSINSTAL command line, the \* Products: prompt may appear. To exit the installation procedure and return to the DCL (\$) prompt, type EXIT.

VMSINSTAL deletes or changes entries in the process symbol tables during the installation. Therefore, if you are going to continue using the system manager's account and want to restore these symbols, log out and log in again.

# 2.2 Error Recovery

If errors occur during the installation, IVP, or upgrade procedure, VMSINSTAL displays failure messages. An error can occur if any of the following conditions exist:

- Insufficient Disk Space Defining CDD\$TEMPLATE or CDD\$TEMPLATEDB Rerun the installation. Change the location of CDD\$TEMPLATE and CDD\$TEMPLATEDB, and specify disks that have enough disk space. See Table 1-2 for disk space requirements.
- Invalid Access Control List Entry Syntax

If a SYSTEM-F-IVACL error occurs during the creation of the template repository, modify the installation account so that its UIC and Rights Identifier values match. Use the OpenVMS Authorize utility (AUTHORIZE). Log out of the OpenVMS account you are using, then log in again. Rerun the Oracle CDD/Repository installation procedure.

Insufficient Disk Space Defining CDD\$COMPATIBILITY

Free space on the CDD\$COMPATIBILITY disk or choose a location with enough space. See Table 1-3 for disk space requirements. Rerun the Oracle CDD/Repository installation procedure.

• Insufficient Disk Space for Running the IVP

Locate a disk with approximately 15,000 free blocks. Run the IVP with the command:

\$ @SYS\$TEST:CDD\$IVP

Oracle Rdb Server Monitor Not Running

Be sure to start the Oracle Rdb Server monitor for the correct version of Rdb. See Section 1.9.

• Software Versions Incorrect

See Chapter 1 for the operating system and software version requirements.

• Insufficient Privileges

The account from which you invoked VMSINSTAL does not have adequate privileges. Install software from the system manager's account, or from an account that has SETPRV, or at least the privileges shown in Table 1-1.

• Insufficient System Parameter Values

See Section 1.13 for the required values.

• Help Library Currently in Use

Before starting the installation, notify users that you are planning to install Oracle CDD/Repository and they will not be able to use help. Change the file protection on SYS\$HELP:HELPLIB.HLB to grant access only to SYSTEM, then change the protection back after the installation.

# **A**fter Installation

This chapter describes the following tasks that you may need to perform after installing Oracle CDD/Repository:

- Running the IVP separately
- · Editing the system startup and shutdown files
- Modifying system parameter settings
- Making Oracle CDD/Repository available on an OpenVMS cluster
- Setting user account quotas and privileges
- Upgrading repositories
- Assigning an identifier to prevent disk quota errors
- Tuning the lock-related parameters
- Creating a repository template

# 3.1 Running the Installation Verification Procedure Separately

You usually run the IVP during installation. However, if system problems occur and you want to run the IVP separately to ensure the integrity of the installed files, execute the following command procedure:

\$ @SYS\$TEST:CDD\$IVP

See Section 3.11 for information about running the IVP.

# 3.2 Editing the System Files

You must edit the system startup and shutdown files to provide for automatic startup and shutdown of Oracle CDD/Repository when your system is restarted.

To start Oracle CDD/Repository, add the following command line to the system startup file:

\$ @SYS\$STARTUP:CDDSTRTUP

The system startup file is located in SYS\$MANAGER:SYSTARTUP\_VMS.COM.

Oracle CDD/Repository cannot start until after the network has started, so add the command line after the line that invokes the network startup command procedure:

```
$ @SYS$MANAGER:STARTNET.COM
.
.
```

```
$ @SYS$STARTUP:CDDSTRTUP
```

Oracle recommends that you run the Oracle Rdb Server startup procedure and make sure DECdtm services are enabled before the Oracle CDD/Repository startup procedure. See Section 1.3.1 for more information.

Be sure to start the Oracle Rdb Server monitor for the correct version.

Enter the following command, where *nn* is the version number of Oracle Rdb Server:

\$ @SYS\$STARTUP:RMONSTARTnn

If the Oracle Rdb Server monitor is not started, errors are displayed stating that CDDSHR is not installed.

To shut down Oracle CDD/Repository, add the following command line to the system shutdown file, SYS\$MANAGER:SYSHUTDWN.COM:

\$ @SYS\$STARTUP:CDDSHUTDOWN

Oracle recommends that you run the Oracle CDD/Repository shutdown procedure before the Oracle Rdb Server shutdown procedure.

Oracle CDD/Repository creates new startup and shutdown files in SYS\$COMMON:[SYS\$STARTUP]. Therefore, after you have successfully installed Oracle CDD/Repository, delete the CDDSTRTUP.COM and CDDSHUTDOWN.COM files if they exist in the SYS\$COMMON:[SYSMGR] directory:

```
$ DELETE/CONFIRM SYS$COMMON:[SYSMGR]CDDSTRTUP.COM;*
$ DELETE/CONFIRM SYS$COMMON:[SYSMGR]CDDSHUTDOWN.COM;*
```

# 3.3 Modifying System Parameters

To install Oracle CDD/Repository, you must raise the values of the CLISYMTBL and CTLPAGES system parameters. (See Table 1–5). Once the installation is complete, lower these values as appropriate for your system to ensure efficient system performance.

# 3.4 Making Oracle CDD/Repository Available on an OpenVMS Cluster

If you are installing Oracle CDD/Repository on a processor that is a member of an OpenVMS cluster, make Oracle CDD/Repository available to other cluster members by performing the following steps:

- 1. You must run the Oracle CDD/Repository startup procedure, SYS\$STARTUP:CDDSTRTUP.COM, from each node that will access the repository.
- 2. After running the startup procedure, you can optionally run the IVP on all other cluster members to verify that Oracle CDD/Repository is accessible from each node. See Section 3.11 for information about running the IVP.
- 3. If the SYSTARTUP\_VMS file is not in the directory SYS\$COMMON:[SYSMGR], edit the system startup and shutdown file of each cluster member on which you want to run Oracle CDD/Repository so that they invoke the Oracle CDD/Repository startup and shutdown procedures.

- 4. Make sure that each cluster member invokes the Oracle Rdb Server startup and shutdown command procedures. See Section 3.2 for information about editing the startup and shutdown files.
- 5. Create a DECdtm transaction log for each node in your OpenVMS cluster environment, deassign the logical name SYS\$DECDTM\_INHIBIT, and enable DECdtm services by executing SYS\$STARTUP:DECDTM\$STARTUP.COM. See Section 1.3.1 for more information.
- 6. Replace DCLTABLES on all nodes with the INSTALL command:

\$ INSTALL REPLACE SYS\$SHARE:DCLTABLES

- 7. Use SYSGEN to ensure that the system parameters listed in Section 1.14 are set properly.
- 8. Ensure that the value for the rights identifier CDD\$SYSTEM is the same for all nodes in the cluster. Use the OpenVMS Authorize utility (AUTHORIZE) to determine the value:

\$ RUN SYS\$SYSTEM:AUTHORIZE UAF> SHOW/IDENTIFIER CDD\$SYSTEM

# 3.5 User Account Requirements

The next two sections contain privilege and quota requirements for the user accounts on your system.

#### 3.5.1 Privileges

To use Oracle CDD/Repository, each account must have at least the TMPMBX and NETMBX privileges. Run AUTHORIZE to determine whether or not users have the privileges they require.

#### 3.5.2 User Account Quotas

Make sure that the appropriate user account quotas are sufficient to use Oracle CDD/Repository. Table 3–1 lists the required user account quotas.

The values in Table 3–1 are minimum requirements; the values required by users on your system might be higher if they use many layered products or complex applications. You should add the values shown in Table 3–1 to those required for other layered products and modify the values for each user as needed.

| Account Quota | Value   |
|---------------|---------|
| ASTLM         | 100     |
| BIOLM         | 80      |
| BYTLM         | 1048576 |
| DIOLM         | 150     |
| ENQLM         | 5000    |
| FILLM         | 100     |
| PGFLQUOTA     | 700000  |
|               |         |

Table 3–1 User Account Quotas for Oracle CDD/Repository

(continued on next page)

| Table 3–1 (Cont.) | User Account ( | Quotas for Oracle | CDD/Repository |
|-------------------|----------------|-------------------|----------------|
|-------------------|----------------|-------------------|----------------|

| Account Quota | Value |
|---------------|-------|
| TQELM         | 100   |

See Section 1.12 for information about verifying and changing account quotas.

# 3.6 Upgrading Existing Repositories

If you have Oracle CDD/Repository release 6.1 or later installed, it is not necessary to upgrade your existing repositories after you install Oracle CDD/Repository release 7.4.

However, existing repositories at releases prior to release 6.1 must be upgraded. Use the SYS\$LIBRARY:CDD\$UPGRADE.COM command procedure, which is provided with the Oracle CDD/Repository installation, or, if you are upgrading a release 5.n repository, use the CDO CONVERT/REPOSITORY command.

If you are upgrading a release 5.n repository to a higher release (performing a minor upgrade) using the CDO CONVERT/REPOSITORY command, check the value of the VIRTUALPAGECNT system parameter. If the value is less than 100,000 the upgrade will fail. For best performance, increase the VIRTUALPAGECNT value to a minimum of 200,000 pages.

For detailed information on how to perform the upgrade procedure, see Using Oracle CDD/Repository on OpenVMS Systems.

\_ Note \_\_\_\_

DMU CDD.DIC style dictionaries do not require an upgrade.

#### 3.6.1 Exporting a Release 5.n or Later Repository

If you are performing an export-only upgrade of a release 5.n or higher repository, additional PGFLQUOTA pages may be needed when the upgrade procedure generates the CDD\$UPGRADE.CDDX export file.

The upgrade procedure checks the combined size of the CDD\$DATA.RDA and CDD\$DATABASE.RDA files when determining the PGFLQUOTA and disk space requirements for the EXPORT/IMPORT operation.

See Table 3–1 for the appropriate values, and increase the PGFLQUOTA if necessary.

# 3.7 Installing Other Layered Products

Install any other layered products, such as DATATRIEVE, at this time.

### 3.8 Assigning an Identifier to Prevent Disk Quota Errors

Using the OpenVMS System Management utility (SYSMAN), you can create disk quota files to limit disk consumption. The quota file records the current usage and the maximum disk consumption for all users.

If you set disk quotas on the disk where the compatibility repository or any repository resides, Oracle CDD/Repository users must have a disk quota enabled on that disk; otherwise, CDO returns errors when users try to define something in the repository:

\$ REPOSITORY OPERATOR CDO> DEFINE FIELD LAST\_NAME cont> DATATYPE IS TEXT cont> SIZE IS 20. %CDO-E-ERRDEFINE, error defining an object %CDD-F-NOJNLCRE, cannot create journal file in anchor -RMS-E-CRE, ACP file create failed -NONAME-W-NOMSG, message number 00000000

To prevent this problem, perform the following steps:

1. Use the OpenVMS Authorize utility (AUTHORIZE) to create a rights identifier called CDD\_USER. Create the CDD\_USER identifier with the RESOURCE attribute so that holders of the identifier can charge resources to it.

\$ RUN SYS\$SYSTEM:AUTHORIZE UAF> ADD/IDENTIFIER CDD\_USER/ATTRIBUTES=RESOURCE UAF> EXIT

2. Grant the CDD\_USER identifier the same quotas as any other user of Oracle CDD/Repository. To prevent running out of journal file space, you should allow CDD\_USER the same amount of disk space as the amount you want the repository to use. Any user holding the CDD\_USER identifier can use this disk space.

Because an empty repository uses approximately 15,000 blocks, Oracle recommends that you allow between 50,000 and 250,000 blocks, depending on how much the repository is used. To add the entry for the CDD\_USER rights identifier, execute the following commands:

\$ RUN SYS\$SYSTEM:SYSMAN SYSMAN> DISKQUOTA ADD CDD USER/DEVICE=yourdisk/PERMQUOTA=50000

3. Create the repository anchor with the CDD\_USER identifier as the owner. For example, if your compatibility repository anchor is DBA0:[CDDPLUS], execute the following command:

\$ CREATE/DIRECTORY/OWNER=CDD USER DBA0:[CDDPLUS]

4. Grant the CDD\_USER identifier with the resource attribute to all users of the repository:

```
$ RUN AUTHORIZE
UAF> GRANT/IDENTIFIER CDD_USER/ATTRIBUTE=RESOURCE user-name
UAF> EXIT
```

If you follow these steps, the CDD\_USER identifier owns all the space allocated to the repository files in the compatibility repository so individual users do not need quotas on the system disk. Only users with the CDD\_USER identifier and users with quotas set for them on the compatibility repository's disk can use the repository.

For more information about setting disk quotas, see the OpenVMS documentation.

# 3.9 Tuning the Lock-Related Parameters

During the first few weeks that Oracle CDD/Repository is installed, check the actual number of locks your system is using by starting the OpenVMS Monitor utility (MONITOR):

\$ MONITOR LOCK

The OpenVMS Monitor utility displays the maximum number of locks outstanding during the monitored period. You can use this value to tune the LOCKIDTBL\_MAX and RESHASHTBL parameters according to the guidelines shown in Table 3–2.

Table 3–2 Lock Parameter Values for Using Oracle CDD/Repository

| Parameter     | Value                                                                                                    |
|---------------|----------------------------------------------------------------------------------------------------|
| LOCKIDTBL_MAX | This quota must be at least as high as the highest ENQLM setting in the system authorization file (SYSUAF.DAT). A larger LOCKIDTBL_MAX setting is recommended to allow for several simultaneous processes using Oracle CDD/Repository. |
| RESHASHTBL    | As a general guideline, there should be one resource hash<br>table entry for every 4 locks in the system; therefore, set<br>the resource hash table parameter equal to the value of<br>LOCKIDTBL_MAX divided by 4.                     |

For more information, see the OpenVMS documentation on the Monitor utility.

# 3.10 Creating a Repository Template

A repository template is a backup of a repository that contains protocols (element, relation, and property types) that are supplied by Oracle CDD/Repository. You use a repository template to create a new repository. Using a template improves performance and saves time when you define a repository.

A repository template is supplied when you install Oracle CDD/Repository. During the installation, if a template exists, it is deleted and replaced by a new template for the current version of Oracle CDD/Repository.

Oracle CDD/Repository also supplies a command procedure called SYS\$SHARE:CDD\_BUILD\_TEMPLATE.COM that you can use to create a repository template.

You can also use a template to create a customized repository. If you extend your repository by defining new element types or by modifying existing types (using the Oracle CDD/Repository callable interface or the Oracle CDD/Administrator Extension utility), your modifications can be incorporated into a template. After you create a customized template, it can be used to automatically apply your extensions when you define a new repository.

## 3.10.1 CDD\$TEMPLATE and CDD\$TEMPLATEDB Logical Names

The installation procedure enters the CDD\$TEMPLATE and CDD\$TEMPLATEDB logical names into the system logical name table.

The CDD\$TEMPLATE logical name points to the directory containing the files that Oracle CDD/Repository uses as a template when you define a repository. The CDD\$TEMPLATEDB logical name points to a directory that contains the database file, which is an Oracle RMU backup file for the template. When you issue the CDO DEFINE REPOSITORY command, Oracle CDD/Repository performs an Oracle RMU Restore operation using the files in the directories assigned to CDD\$TEMPLATE and CDD\$TEMPLATEDB and converts these files to repository files.

\_\_\_\_ Note \_\_\_\_

You cannot use the template itself as a repository; the Oracle RMU Restore operation is required.

#### 3.10.2 Building a New Template

To build a repository template, perform the following steps:

1. Set the release of Oracle Rdb Server that will be used to build the repository template.

If you have a multiversion Oracle Rdb Server environment, set the release of Oracle Rdb Server to the lowest release available on your system. This will prevent errors and allow later releases of Oracle Rdb Server to use the template.

To determine the release of Oracle Rdb Server that you are currently using, enter the Oracle RMU SHOW VERSION command or:

Enter the following command:

\$ @SYS\$LIBRARY:RDB\$SHOVER

Then, use the following command to set the release of Oracle Rdb Server:

\$ @SYS\$LIBRARY:RDB\$SETVER nn

In the preceding commands, replace *nn* with a release number of Oracle Rdb Server.

2. Define the CDD\$TEMPLATE and CDD\$TEMPLATEDB logical names at the user process level to be equivalent to a blank space:

\$ DEFINE CDD\$TEMPLATE " "
\$ DEFINE CDD\$TEMPLATEDB " "

3. Create two empty directories for the template repository:

```
$ CREATE/DIRECTORY DEVICE:[CDD$TEMPLATE 74]
$ CREATE/DIRECTORY DEVICE:[CDD$TEMPLATEDB 74]
```

4. Create a new repository using the CDO DEFINE REPOSITORY command:

\$ REPOSITORY OPERATOR DEFINE REPOSITORY DEVICE: [CDD\$TEMPLATE 74]

Oracle CDD/Repository creates the new repository without using a template. This will take longer than defining a repository using a template, and may take a few minutes.

- 5. If you have an extended repository and want to build a customized template that contains your extensions, apply them to the newly created repository.
- 6. Execute the CDD\_BUILD\_TEMPLATE.COM command procedure:

\$ @SYS\$LIBRARY:CDD\_BUILD\_TEMPLATE -DEVICE:[CDD\$TEMPLATE\_74] -DEVICE:[CDD\$TEMPLATEDB\_74] In this command, DEVICE:[CDD\$TEMPLATE\_74] represents the anchor of the new repository, and DEVICE:[CDD\$TEMPLATEDB\_74]represents the empty directory where the template database file will reside.

The CDD\_BUILD\_TEMPLATE.COM command procedure creates a new template with the installed release of Oracle CDD/Repository and the release of Oracle Rdb Server that you have set.

7. Reassign CDD\$TEMPLATE and CDD\$TEMPLATEDB as system logical names that point to their respective directories:

\$ DEFINE/SYSTEM/EXEC CDD\$TEMPLATE DEVICE:[CDD\$TEMPLATE 74] \$ DEFINE/SYSTEM/EXEC CDD\$TEMPLATEDB DEVICE:[CDD\$TEMPLATEDB 74]

If you want these logical names automatically defined when the system is started, define them in the SYS\$STARTUP:CDDSTRTUP.COM startup procedure.

8. Delete the old template directories; they are now obsolete.

# 3.11 Installation Verification Procedure

The Oracle CDD/Repository kit includes an Installation Verification Procedure (IVP) called CDD\$IVP.COM. The IVP runs each component of the product to ensure it functions properly. The IVP is not a comprehensive test package. Its purpose is to verify that the product is installed correctly. The IVP does the following:

- Prompts you to choose a location for a temporary IVP repository. The IVP requires about 15,000 free blocks for this repository.
- Defines a repository in the specified location.
- Checks each executable image.
- Creates the root dictionary file if it does not exist.
- Tests the Data Definition Language utility (CDDL) by creating the sample dictionary structure in a directory named CDD\$TOP.CDD\$EXAMPLES.
- Tests the Common Dictionary Operator (CDO) utility by creating the CDD\_ PLUS\$EXAMPLES directory and defining fields and records in it.
- Deletes the temporary repository created at the beginning of the IVP.
- Reports whether or not the installation is successful.

To run the IVP, you need the following privileges:

- OpenVMS privileges: CMKRNL PRMGBL SYSGBL SYSNAM SYSPRV SYSLCK
- Oracle CDD/Repository privileges: CONTROL privileges to entities at CDD\$TOP and CDD\$TOP.CDD\$EXAMPLES

You run the IVP from the DCL command level (\$) by using the following command:

#### \$ @SYS\$TEST:CDD\$IVP

When you run the IVP with this command, your terminal displays the output from the procedure:

When the IVP runs, the following error messages may appear:

%CDO-E-ERRDELETE, error deleting object -CDO-E-NOTFOUND, entity \_CDD\$TOP.CDD\_PLUS\$EXAMPLES.SALES.SALES\_RECORD;\* not found in dictionary %CDO-E-ERRDELETE, error deleting object -CDO-E-NOTFOUND, entity \_CDD\$TOP.CDD\_PLUS\$EXAMPLES.SALES.JONES.LEADS\_RECORD;\* not found in dictionary

This is because a cleanup procedure is running. The IVP will complete successfully, and you do not need to take any corrective action.

A

# **Sample Multiversion Installation**

This appendix lists the terminal output from an installation of the Oracle CDD/Repository release 7.4.1.0.0 kit on OpenVMS Alpha.

\$ @sys\$update:vmsinstal CDDV74100A074 \$1\$DGA11:[KITS] OpenVMS Software Product Installation Procedure V8.4-2L2 It is 21-JUN-2024 at 15:37. Enter a question mark (?) at any time for help. \* Are you satisfied with the backup of your system disk [YES]? The following products will be processed: CDDV74100A V7.4 Beginning installation of CDDV74100A V7.4 at 15:38 No signature manifests found for CDDV74100A074 \* Do you want to install this product [NO]? y %VMSINSTAL-I-RESTORE, Restoring product save set A ... %VMSINSTAL-I-RELMOVED, Product's release notes have been moved to SYS\$HELP. Oracle CDD/Repository V7.4-100 Kit Installation Procedure Copyright (c) 2004, 2024, Oracle Corporation. All Rights Reserved. The CDD\$DICTIONARY system logical name is used to identify the location of the pre-V4.0 CDD product root dictionary file. The default is SYS\$COMMON: [SYSEXE]. CDD\$DICTIONARY is currently defined to be: SYS\$COMMON: [SYSEXE] \* Is this the correct location for your system's root dictionary file [YES]? The CDD\$COMPATIBILITY system logical name is used to identify the location of the compatibility repository. The default is SYS\$COMMON: [CDDPLUS]. CDD\$COMPATIBILITY is currently defined to be: SYS\$COMMON: [CDDPLUS] \* Is this the correct location for your system's compatibility repository [YES]? 

|   | The CDD\$TEMPLATE system logical name is used to identify the location of the template repository. The template repository is used to create other repositories.             |
|---|----------------------------------------------------------------------------------------------------|
|   | The default is SYS\$COMMON:[CDD\$TEMPLATE].                                                                                                    |
|   | This installation procedure will delete all files in the<br>current template repository directory and then re-create the<br>template repository.                             |
|   | CDD\$TEMPLATE is currently defined to be: SYS\$COMMON:[CDD\$TEMPLATE]                                                                                                    |
| * | ***************************************                                                                                                    |
| * | Is this the correct location for your system's template repository [YES]?                                                                                                    |
| * | ***************************************                                                                                                    |
|   | The CDD\$TEMPLATEDB system logical name is used to identify the location of the template repository database file.                                                           |
|   | The default is SYS\$COMMON:[CDD\$TEMPLATEDB].                                                                                                    |
|   | This installation procedure will delete all files in the current<br>template repository database file directory and then re-create<br>the template repository database file. |
|   | CDD\$TEMPLATEDB is currently defined to be: SYS\$COMMON:[CDD\$TEMPLATEDB]                                                                                                    |
| * | ***************************************                                                                                                    |
| * | Is this the correct location for your system's template repository database file [YES]?                                                                                      |
| * | ***************************************                                                                                                    |
|   | The CDD\$EXTENSIONS system logical name is used to identify the location of the extensions directory.                                                                        |
|   | The default is SYS\$COMMON:[CDD_EXTENSIONS].                                                                                                    |
|   | CDD\$EXTENSIONS is currently defined to be: SYS\$COMMON:[CDD_EXTENSIONS]                                                                                                    |
| * | ***************************************                                                                                                    |
| * | Is this the correct location for your system's extensions directory [YES]?                                                                                                   |
| * | ***************************************                                                                                                    |
|   | A repository will be created in order to run the Installation<br>Verification Procedure (IVP). This repository will be deleted<br>at the end of the installation.            |
| * | ***************************************                                                                                                    |
| * | Do you want to run the IVP after the installation [YES]?                                                                                                    |
| * | ***************************************                                                                                                    |
|   | The Installation Verification Procedure repository location is used to create a repository for the tests done in the IVP.                                                    |
|   | The default is SYS\$COMMON:[SYSTEST.CDD\$IVP_REPOSITORY].                                                                                                    |
|   | The equivalence string for the IVP repository must resolve to a device and directory (e.g. DBA0:[CDD\$IVP_REPOSITORY).                                                       |
| * | ***************************************                                                                                                    |
| * | Enter the location of the IVP repository [SYS\$COMMON:[SYSTEST.CDD\$IVP_REPOSITORY]]:<br>Do you want to purge files replaced by this installation [YES]?                     |
| * | ***************************************                                                                                                    |
|   | To complete the installation will take approximately:                                                                                                    |
|   | 7 minutes to install<br>4 minutes to run the IVP                                                                                                    |

All required questions have been asked. You can terminate the installation procedure at this time. \* Do you want to continue the installation [YES]? %VMSINSTAL-I-RESTORE, Restoring product save set B ... The Oracle CDD/Repository V7.3-0 product registration has been located and will now be removed from PCSI ... The following product has been selected: ORCL AXPVMS CDD V7.3-0 Transition (registration) The following product will be removed from destination: ORCL AXPVMS CDD V7.3-0 DISK\$NODE1V84: [VMS\$COMMON.] Portion done: 0%...10%...20%...30%...40%...50%...60%...70%...80%...90%...100% The following product has been removed: ORCL AXPVMS CDD V7.3-0 Transition (registration) %VMSINSTAL-I-SYSDIR, This product creates system disk directory VMI\$ROOT:[SYSTEST.CDD]. %VMSINSTAL-I-SYSDIR, This product creates system disk directory VMI\$ROOT: [SYSHLP.EXAMPLES.CDD]. %VMSINSTAL-I-SYSDIR, This product creates system disk directory SYS\$COMMON:[CDDPLUS]. %VMSINSTAL-I-SYSDIR, This product creates system disk directory SYS\$COMMON:[CDD\$TEMPLATE]. %VMSINSTAL-I-SYSDIR, This product creates system disk directory SYS\$COMMON: [CDD\$TEMPLATEDB]. %VMSINSTAL-I-SYSDIR, This product creates system disk directory SYS\$COMMON: [CDD EXTENSIONS]. A startup file has been installed on your system in the following location: SYS\$STARTUP:CDDSTRTUP.COM This startup file must be invoked whenever a system is rebooted. This can be done automatically by adding the following line to SYS\$STARTUP:SYSTARTUP VMS.COM: \$ @SYS\$STARTUP:CDDSTRTUP.COM If SYS\$STARTUP:SYSTARTUP VMS.COM does not currently invoke the Oracle Rdb startup procedure, this can also be done automatically by adding the following line: \$ @SYS\$STARTUP:RMONSTARTnn.COM In this command, nn is the Oracle Rdb version number. A shutdown file has been installed on your system in the following location: SYS\$STARTUP:CDDSHUTDOWN.COM This shutdown file should be invoked whenever the system is shut down. This can be done automatically by adding the following line to SYS\$STARTUP:SYSHUTDWN.COM: \$ @SYS\$STARTUP:CDDSHUTDOWN.COM An Installation Verification Procedure (IVP) has been installed on your system and can be run after the installation is complete. It is invoked as follows:

\$ @SYS\$TEST:CDD\$IVP.COM

#### 

Providing the following LSE language(s):

CDDL PKG\_C\_MCS PKG\_VAXADA\_MCS PKG\_VAXMACRO\_MCS PKG\_VAX\_MCS

%VMSINSTAL-I-MOVEFILES, Files will now be moved to their target directories... %CDD-I-CRETMPLRPO, The template repository will now be created... %CDD-I-CRECONT, define repository continuing without template %CDD-I-CRETMPLDBF, The template repository database file will now be created... Begin Oracle CDD/Repository V7.4-100 IVP. Oracle CDD/Repository V7.4-100 IVP completed successfully. The Oracle CDD/Repository V7.4-100 product registration file has been located and will now be registered with PCSI ... The following product has been selected: ORCL AXPVMS CDD V7.4-1 Transition (registration) The following product will be registered: ORCL AXPVMS CDD V7.4-1 DISK\$V84: [VMS\$COMMON.] The following product has been selected: ORCL AXPVMS CDD V7.4-1 Transition (registration) The following product will be registered: ORCL AXPVMS CDD V7.4-1 DISK\$V84: [VMS\$COMMON.] Portion done: 0%...10%...20%...30%...40%...50%...60%...70%...80%...90%...100% The following product has been registered: ORCL AXPVMS CDD V7.4-1 Transition (registration) Installation of CDDV74100A V7.4 completed at 15:39 Adding history entry in VMI\$ROOT: [SYSUPD] VMSINSTAL. HISTORY Creating installation data file: VMI\$ROOT: [SYSUPD] CDDV74100A074.VMI DATA Enter the products to be processed from the next distribution volume set. \* Products:

VMSINSTAL procedure done at 15:39

B

# Files and Logical Names Installed on Your System

The Oracle CDD/Repository installation procedure installs a number of files on your system and defines some logical names, lists installed files, and lists the logical names that are added to the system logical name table.

# **B.1 File Names**

The installation procedure writes a file to your system that lists all the files Oracle CDD/Repository installed on your system. For a copy of this list, use the DCL PRINT or TYPE command to print or display the following file after the installation:

SYS\$COMMON: [SYSMGR.VAXINFO\$PRODUCTS] CDD074\_FILES.DAT

An installed Oracle CDD/Repository facility consists of:

• Root dictionary file

The CDD\$DICTIONARY system logical name, defined in the Oracle CDD/Repository startup procedure (SYS\$STARTUP:CDDSTRTUP), identifies the location of the root dictionary file, CDD.DIC.

The root dictionary file cannot be a top-level directory (such as, dev:[000000]) or a top-level directory of a concealed rooted logical name (such as, SYS\$COMMON:[000000.]).

• Compatibility repository files

The CDD\$COMPATIBILITY system logical name identifies the anchor directory containing the files for the compatibility repository.

Repository template

The CDD\$TEMPLATEDB system logical name defined in the Oracle CDD/Repository startup procedure (SYS\$STARTUP:CDDSTRTUP) identifies the OpenVMS directory that contains an Oracle RMU backup of the repository database used when you define a repository.

The CDD\$TEMPLATE system logical name identifies the anchor directory containing the rest of the files that Oracle CDD/Repository uses as a template when you define a new repository. It is not a complete template without the contents of CDD\$TEMPLATEDB.

• A program interface providing access to the repository files

This program interface consists of the SYS\$LIBRARY:CDDSHR.EXE shared image, which is provided by the installation procedure.

The program interface also consists of a protected shared image named SYS\$LIBRARY:CDDPROSHR.EXE.

• The Common Dictionary Operator utility (CDO), SYS\$SYSTEM:CDO.EXE

This utility lets you create, manage, and modify definitions in an Oracle CDD/Repository repository.

- The Dictionary Management Utility (DMU), SYS\$SYSTEM:DMU.EXE This utility lets you create, manage, and modify the directory hierarchy of dictionaries created without CDO (DMU format dictionaries).
- Assorted subdictionary files (optional)
   You can create these subdictionary files by using the Dictionary Management Utility (DMU).
- The Data Definition Language utility (CDDL), SYS\$SYSTEM:CDDL.EXE This utility lets you insert data definitions into the DMU format dictionary.
- The repository upgrade procedure, SYS\$LIBRARY:CDD\$UPGRADE.COM Use this command procedure to upgrade your existing repositories.
- The IMPORT/EXPORT utility, SYS\$SYSTEM:CDDXnnn.EXE

These executable images are needed to run the IMPORT/EXPORT utility.

• The startup procedure, SYS\$STARTUP:CDDSTRTUP.COM

This is a command procedure to install Oracle CDD/Repository images. You must invoke CDDSTRTUP each time you start your system, so you should run the procedure from your system manager's startup file. CDDSTRTUP is built by the installation procedure.

• The shutdown procedure, SYS\$STARTUP:CDDSHUTDOWN.COM

This is a command procedure that is invoked by the site-specific shutdown procedure, SYSHUTDOWN.COM, and deinstalls Oracle CDD/Repository images.

• Program support files, SYS\$LIBRARY:CDDTAG\*.\*

These files contain public definitions for data structures, constants, entry points, and error text in the callable interface.

 Remote support files, SYS\$SYSTEM:CDD\$REMOTE5.\*, SYS\$MANAGER:CDD\$REMOTE5\_NCP.COM, and SYS\$MANAGER:VAXINFO\$NETOBJ\_INSERT.COM

These files let you access definitions in repositories across a network.

• The Installation Verification Procedure (IVP) files, SYS\$TEST:CDDIVP.COM and SYS\$TEST:CDD\$IVP.COM

These command procedures create or open the repository, then check to ensure that the installation was successful.

• The repository template command procedure, SYS\$LIBRARY:CDD\_BUILD\_TEMPLATE.COM

This is a command procedure for customizing a repository template.

 Product demonstration files, SYS\$COMMON:[SYSHLP.EXAMPLES.CDD]CDD\_DEMO.\*

This directory contains an OpenVMS DCL command procedure, CDD\_ DEMO.COM, which shows the use of the product; a Microsoft PowerPoint file, CDD\_DEMO.PPT, of the demonstration; and a text file, CDD\_DEMO.TXT, which explains how to use the demonstration.

- Help library files for the Oracle CDD/Repository utilities
- Error message image files for the Oracle CDD/Repository utilities, CDDEXC.EXE, CDDLEXC.EXE, CDDVEXC.EXE, CDDX\$MESSAGES.EXE, CDO\$MESSAGES.EXE, and DMUEXC.EXE
- Release notes, SYS\$HELP:CDD07410.RELEASE\_NOTES (text file), SYS\$HELP:CDD07410\_RELEASE\_NOTES.PDF (Adobe Acrobat file)

The release notes files are placed in SYS\$HELP by the installation procedure. The release notes describe new features, technical corrections, restrictions, and known problems in Oracle CDD/Repository release 7.4.1.0.0.

• Installation guide, SYS\$HELP:CDD074\_INSTALL\_GUIDE.PDF (Adobe Acrobat file)

The installation guide file is placed in SYS\$HELP by the installation procedure. The installation guide describes how to install Oracle CDD/Repository release 7.4.1.0.0.

 Error message description files, CDD\_MSG.DOC, CDDL\_MSG.DOC, CDDV\_ MSG.DOC, CDDX\_MSG.DOC, CDO\_MSG.DOC, DMU\_MSG.DOC, MCS\_ MSG.DOC

These files contains error messages in text format that can be displayed, printed, or searched. They are placed in SYS\$HELP by the installation procedure.

• SYS\$COMMON:[SYSLIB]CDD\$BUFFER\_EXAMPLE.C

This example shows how to write code for a call to the MCS\_SCAN\_QUERY routine.

• SYS\$COMMON:[SYSLIB]CDDLIBSHR.EXE

This file contains routines used by layered products, such as COBOL, to record dependencies between elements.

• SYS\$COMMON:[SYSLIB]CDOINTSHR.EXE

This executable image provides support for calling CDO from an application.

• SYS\$COMMON:[SYSLIB]MCS\*.

These are programming language support files for the Management Control System (MCS) interface.

# **B.2 Logical Names**

The following logical names are entered into the system logical name table when Oracle CDD/Repository is installed. If you add CDDSTRTUP.COM to the SYSTARTUP\_VMS.COM command procedure, these logical names are automatically entered into the system logical name table whenever the system is restarted or whenever SYS\$STARTUP:CDDSTRTUP.COM is executed.

- CDD\$COMPATIBILITY
- CDD\$DICTIONARY
- CDD\$EXTENSIONS
- CDD\$SMGSHR
- CDD\$TEMPLATE
- CDD\$TEMPLATEDB